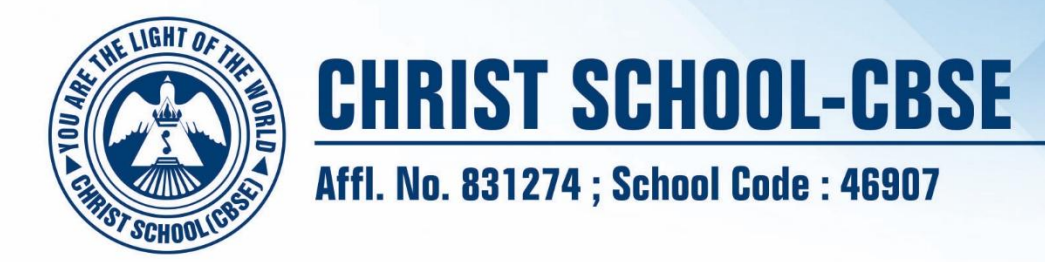

Circular No: CST/CBSE/2025-26/CR018

Date: 19.07.2025

## Implementation of Leave Request Module via Edisapp Mobile Application

Dear Parents, Greetings from Christ School CBSE!

This is to inform you that a new "Leave Module" has been added to the Edisapp Mobile Application for the convenience and streamlined communication between parents and the school.

Effective from Monday (21<sup>st</sup> July 2025), all student leave requests must be submitted exclusively through the Edisapp Mobile App. Leave requests via email, written notes or any other format will no longer be accepted.

We request all parents to strictly follow this process going forward. Kindly refer to the pages attached to this circular for detailed step-by-step instructions on how to submit a leave request using the app.

Your cooperation is essential in helping us maintain an efficient and organized leave management system.

Thank you for your continued support.

Warm regards,

Fr. Dr. Johnson Kadaparambil CMI Principal

 $\times$ 

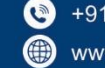

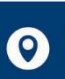

## STEPS TO APPLY MEDICAL LEAVE/ LEAVE FOR STUDENTS

- 1. Log-In to the Edisapp Parent App
- 2. In My Update Tab Click on Leave

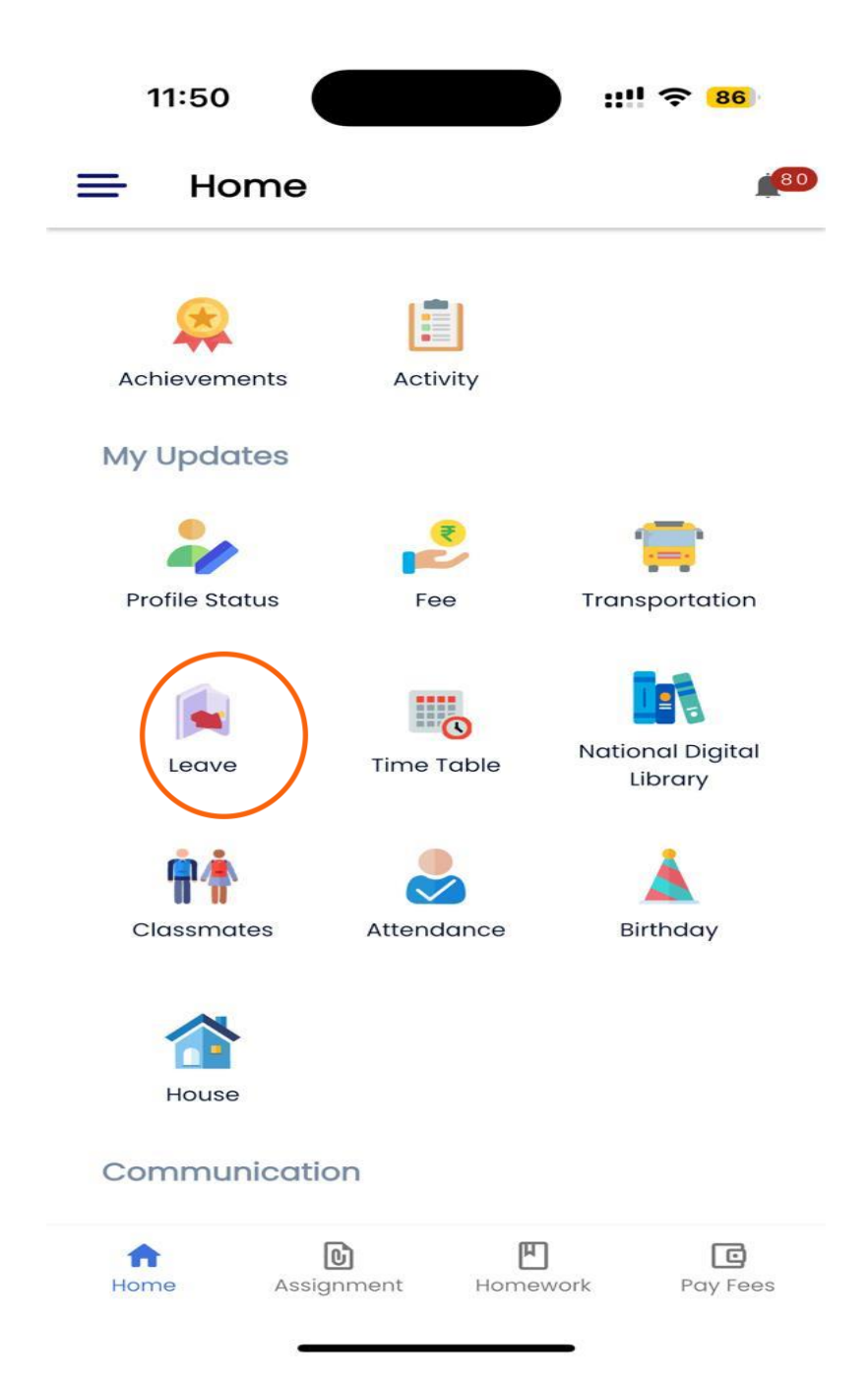

## 3. After selecting the Leave option, proceed to 'Apply for Leave

| ive Type                     | ld            |               |
|------------------------------|---------------|---------------|
| uested Date<br>WED , 16 JULY | →             | THU , 17 JULY |
| son<br>a <b>di</b>           |               |               |
| proved                       | Applied       | Rejected      |
| oproved                      |               |               |
| N, 20 JULY<br>edical Leave   | $\rightarrow$ | SUN, 20 JULY  |
| proved                       |               |               |
| J, 24 JULY                   | $\rightarrow$ | THU, 24 JULY  |
|                              |               |               |

.

4. After clicking on 'Apply for Leave', choose the dates for which the student is requesting leave

| New Application       |           |
|-----------------------|-----------|
| From ~                | Afternoon |
| το ~                  | Forenoon  |
| Select a leave type * |           |
| Select a leave type   | ~         |
| Reason *              |           |
|                       |           |
| Upload Attachments    |           |

•

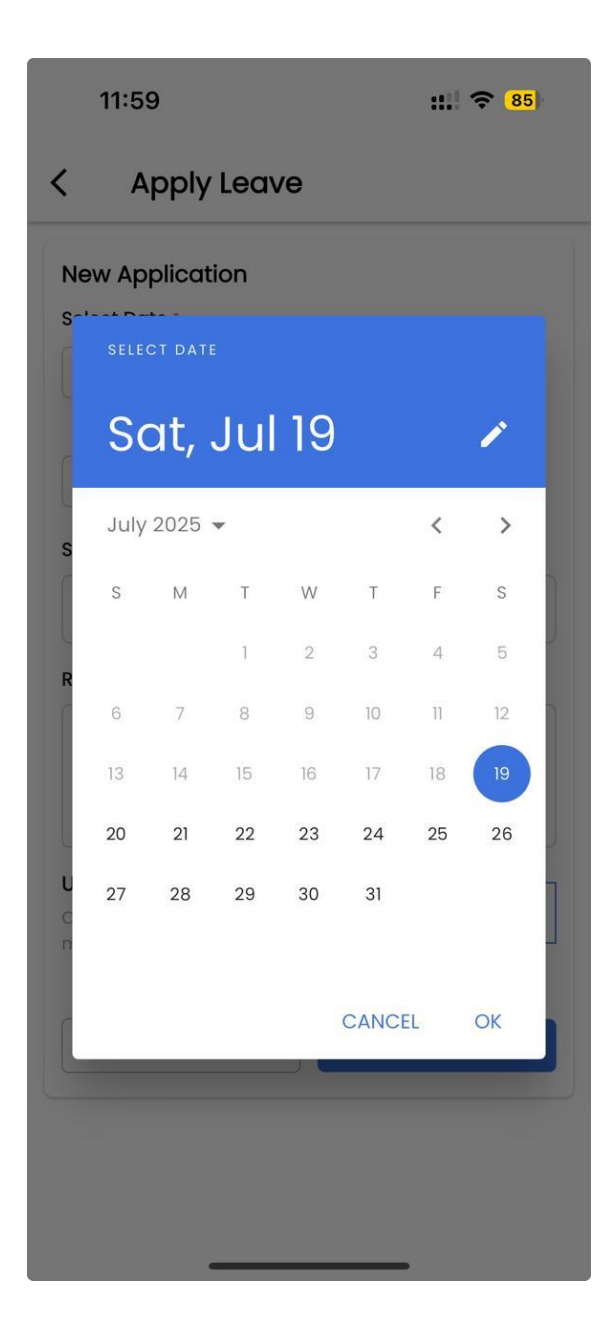

5. After selecting the dates, choose the appropriate Leave Type (Medical Leave/Leave), provide a reason for your absence, and then click on 'Apply

| New Application                                        |              |
|--------------------------------------------------------|--------------|
| SAT. 19 JUL                                            | Afternoon    |
| :                                                      |              |
| SAT, 19 JUL V                                          | Forenoon     |
| Select a leave type *                                  |              |
| Medical Leave                                          |              |
| Leave                                                  |              |
|                                                        |              |
|                                                        |              |
| Upload Attachments                                     |              |
|                                                        | Add File (b) |
| Only .pdf, .jpg and .png files. 15MB<br>max file size. |              |